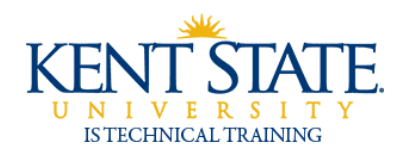

COGNOS

Lists vs. Crosstabs

| 🖉 New - IBM Cognos 8 Bl Report Studio - Win          | dows Ir                   | nternet Explorer                                                                             |           |                  |            | _ 🗆 🗙              |
|------------------------------------------------------|---------------------------|----------------------------------------------------------------------------------------------|-----------|------------------|------------|--------------------|
| lttps://keys-test.kent.edu:44611/cognos8/pat/rsapp.h | ntm                       |                                                                                              |           |                  |            | × 🔒                |
| File Edit View Structure Table Data Run Tools        | Help                      |                                                                                              |           |                  |            |                    |
| 🗅 🔗 🔒   ※ 🖻 🛍 🗙   🖉 앱   🕾 💌 🕨 🔹 🗎 🗈 •   👄 →          | 1                         | a• 🍞 🐻• ật• ật• ∑• 📓• 🗉                                                                      | 1 🖩 🗃 🖻 🖹 | -   🌆 📑 🌆   🤶    |            |                    |
| Font Size V A V B I U E E E                          |                           | 💩 -   🛶 1 pt 💌 🥖 -   🎟                                                                       | • # # # * | 語・家 ダ・ダ 園        |            |                    |
| Insertable Objects                                   | 🛛                         | D                                                                                            | ouble c   | lick to edit tex | / <b>†</b> |                    |
|                                                      | New<br>Package<br>KSU Act | e:<br>tive Registration Training<br>List Crosstab Chart M.<br>Chart M.<br>Chart M.<br>G<br>G | Help ×    | r columns        |            |                    |
|                                                      |                           |                                                                                              |           | <b>D</b> 1       |            | @ Time             |
| L<br>Done                                            |                           |                                                                                              |           | Trusted sites    | <u>i</u>   | ● Time<br>● 100% • |

1. Open Report Studio. Select the package KSU Active Registration Training. Select List.

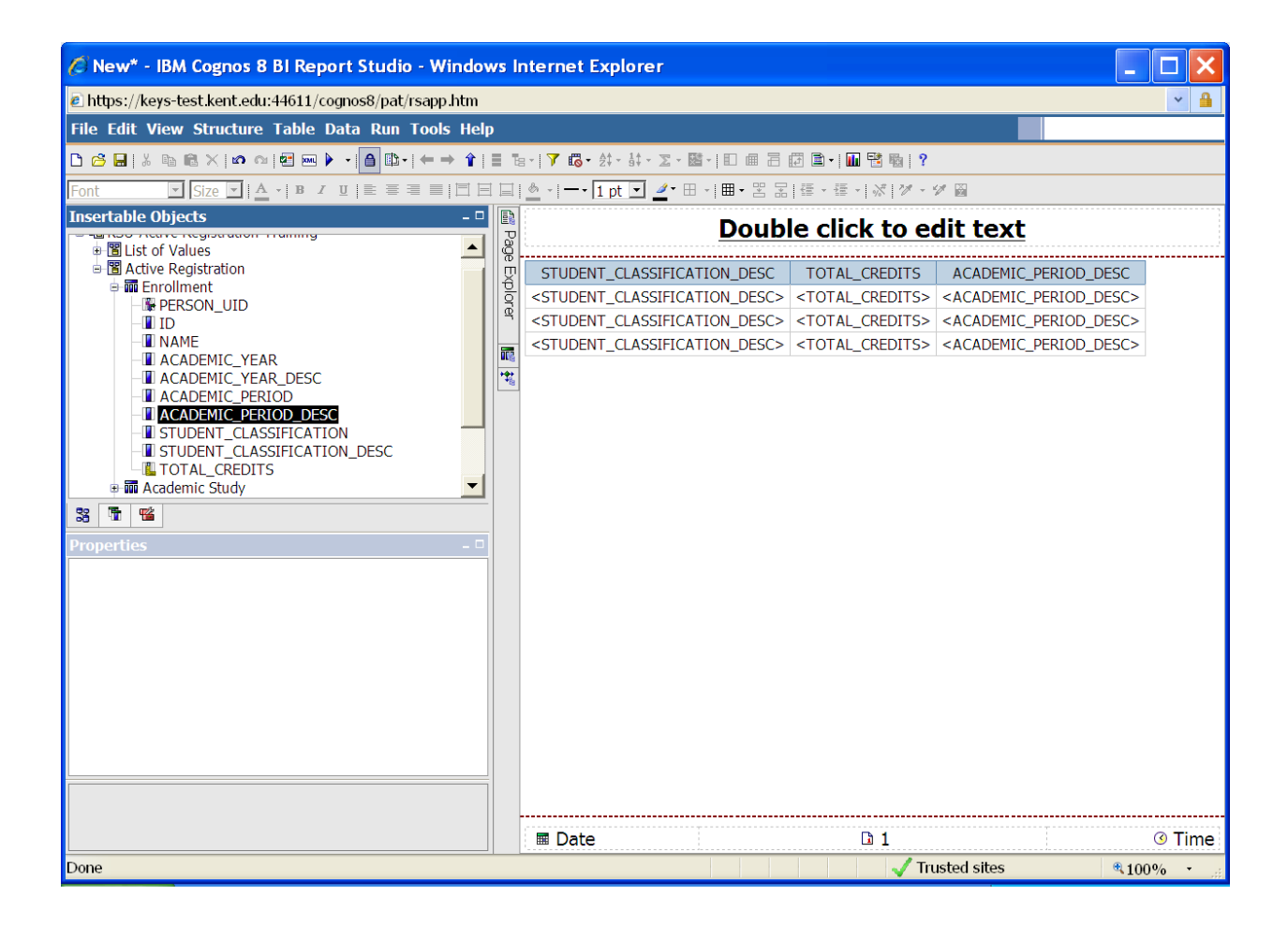

2. Open the Enrollment folder and select STUDENT\_CLASSIFICATION\_DESC, TOTAL\_CREDITS, and ACADEMIC \_PERIOD\_DESC.

| 🖉 New* - IBM Cognos 8 BI Repo       | ort Studio - Windows Internet Explorer                                                                                                    | _ 🗆 🗙     |
|-------------------------------------|----------------------------------------------------------------------------------------------------|-----------|
| https://keys-test.kent.edu:44611/co | ognos8/pat/rsapp.htm                                                                                                    | ✓ <u></u> |
| File Edit View Structure Table I    | Data Run Tools Help                                                                                                    |           |
| 🗅 🙆 🖬   👗 🛍 🛍 🗙   🕫 🗠 🛃 📟 🕨         | ▶ - ● 郎-   ← → 全   目 記-   7 応- 対- 計- Σ- 墜-   日 曲 日 記 国-   団 琶 唱   ?                                                                                                    |           |
| Font Size A · B I                   | □[圭吾君言 □□□ _ _1pt - ┛-田- 囲-罟品 繧-繧- ぷ ぴ-ダ幽                                                                                                    |           |
| Insertable Objects                  |                                                                                                    |           |
| Blist of Values                     | Comparison of the second second |           |
| B Active Registration               | Detail Filter Expression - Query1                                                                                                    |           |
| B-ma Enrollment                     | Available Components: X                                                                                                    |           |
|                                     |                                                                                                    |           |
|                                     | B B List of Values     [Active Registration].[Enrollment].                                                                                                    |           |
| - ACADEMIC_TEAK                     | ⊕      ☐ Active Registration     [ACADEMIC_PERIOD] <= '201110'                                                                                                    |           |
| ACADEMIC_PERIOD                     |                                                                                                    |           |
| ACADEMIC_PERIOD_DES                 | Filters                                                                                                    |           |
| STUDENT_CLASSIFICATI                |                                                                                                    |           |
| _ TOTAL_CREDITS                     |                                                                                                    |           |
| 😐 🕅 Academic Study                  |                                                                                                    |           |
| 33 TE                               | <ul> <li>Information: ×</li> </ul>                                                                                                    |           |
| Properties - Query                  |                                                                                                    |           |
| B Data                              |                                                                                                    |           |
| Auto Group & Summarize Yes          |                                                                                                    |           |
| Override Dimension Info             |                                                                                                    |           |
| Define Member Sets No               | 33   1   1   1     Tips   Errors                                                                                                    |           |
| Query Hints                         |                                                                                                    |           |
| Auto-Sort                           | OK Cancel                                                                                                    |           |
| Avoid Division by Zero              |                                                                                                    |           |
| Rollup Processing                   |                                                                                                    |           |
| Execution Optimization              |                                                                                                    |           |
| Maximum Rows Retrieved              |                                                                                                    |           |
|                                     |                                                                                                    |           |
|                                     | Designed Data Trans                                                                                                    |           |
| Dope                                | Projected Data Items                                                                                                    | ₱ 100% -  |
| Done                                | V husted sites                                                                                                    | ×100% *   |

3. Go to the navigator bar and select Query Explorer. Drag ACADEMIC\_PERIOD to the Filters pane and add the expression above.

| 🖉 New* - IBM Cognos 8 BI Report Studio - Windo                                                                                                    | ws Interne  | et Explorer                                                                        |                                                                      |                                                                                                    |                        | ×   |  |  |
|----------------------------------------------------------------------------------------------------|-------------|------------------------------------------------------------------------------------|----------------------------------------------------------------------|----------------------------------------------------------------------------------------------------|------------------------|-----|--|--|
| lttps://keys-test.kent.edu:44611/cognos8/pat/rsapp.htm                                                                                                    |             |                                                                                    |                                                                      |                                                                                                    | ~                      | •   |  |  |
| File Edit View Structure Table Data Run Tools He                                                                                                    | р           |                                                                                    |                                                                      |                                                                                                    |                        |     |  |  |
| D 🔗 🖬   % 🖻 🖹 X   છ ལ   🖻 🔤 🕨 •   🔒 🗈 •   ⇐ ⇒ 👔                                                                                                    | 🔳 Tar   🍸 🖻 | ಠ- \$t- ೆt- Σ- ಔ- 🗉 🖷 🗃                                                            | 🖅 🖹 •   🜆 📑 🌇   🣍                                                    |                                                                                                    |                        |     |  |  |
|                                                                                                    |             |                                                                                    |                                                                      |                                                                                                    |                        |     |  |  |
| Insertable Objects - C                                                                                                    | Pa          | <u>Doub</u>                                                                        | le click to ed                                                       | lit text                                                                                                    |                        |     |  |  |
| Studies of values Studies of values Static values Static values Fig. Static values Intervalues Inter |             | DENT_CLASSIFICATION_DESC<br>JDENT_CLASSIFICATION_DESC<br>DENT_CLASSIFICATION_DESC> | TOTAL_CREDITS<br>< TOTAL_CREDITS><br><total_credits></total_credits> | ACADEMIC_PERIOD_I<br><academic_period_i<br><academic_period_i< th=""><th>DESC<br/>DESC&gt;<br/>DESC&gt;</th><th></th></academic_period_i<></academic_period_i<br> | DESC<br>DESC><br>DESC> |     |  |  |
|                                                                                                    | 🖬 Da        | ate                                                                                | <b>□</b> 1                                                           |                                                                                                    | 7 📀                    | ime |  |  |
| Done                                                                                                    |             |                                                                                    | 🗸 Tru:                                                               | sted sites                                                                                                    | <b>a</b> 100%          | •   |  |  |

4. Go back to the navigator bar and select Page Explorer. Highlight STUDENT\_CLASSIFICATION\_DESC on the report and click the Group Icon on the toolbar.

| 🖉 New* - IBM Cognos 8 BI Report Studio                                                                                                    | - Windows  | Internet Exp         | orer                 |                                          |                                               |  |  |  |
|----------------------------------------------------------------------------------------------------|------------|----------------------|----------------------|------------------------------------------|-----------------------------------------------|--|--|--|
| E https://keys-test.kent.edu:44611/cognos8/pat/                                                                                                    | rsapp.htm  |                      |                      |                                          | ✓ <u></u>                                     |  |  |  |
| File Edit View Structure Table Data Run                                                                                                    | Tools Help |                      |                      |                                          |                                               |  |  |  |
| 🗅 🧀 🖬   👗 🐚 📾 🗙   🕫 🗠   🖅 🔤 🕨 🕨 🔒 🗈 -                                                                                                    | ← → 🏠   🗐  | ৳- 76-#-             | \$\$ • 🔽 • 🖾 • 🗈 🗰 🖬 | 🗈 •   📶 📑 🌇   ?                          |                                               |  |  |  |
| Font Size J A · B / U 主要書書目目目 4 · I - · 1 pt · 2 · Accreate 品種 · 语 · 2 · 2 · 2 · 2 · 2 · 2 · 2 · 2 · 2                                                           |            |                      |                      |                                          |                                               |  |  |  |
| Insertable Objects                                                                                                    |            |                      | Double               | click to edit tex                        | <u>(t</u>                                     |  |  |  |
| Contraction                                                                                                    |            | STUDENT              | CLASSIFICATION DESC  | TOTAL CREDITS                            | ACADEMIC PERIOD DESC                          |  |  |  |
| Imperation     Imperation                                                                                                    | t          | <                    | CLASSIFICATION_DESC> | <total_credits></total_credits>          | <academic_period_desc></academic_period_desc> |  |  |  |
|                                                                                                    |            | <pre>STUDENT_</pre>  | CLASSIFICATION_DESC> | <total<br>(TOTAL_CREDITS)&gt;</total<br> |                                               |  |  |  |
|                                                                                                    |            | <pre>STUDENT_C</pre> | LASSIFICATION_DESC>  | <total_credits></total_credits>          | <academic_period_desc></academic_period_desc> |  |  |  |
| ACADEMIC_YEAR_DESC     ACADEMIC_PERIOD                                                                                                    |            | <pre>STUDENT_</pre>  | CLASSIFICATION_DESC> | Total><br>(TOTAL_CREDITS)>               |                                               |  |  |  |
| ACADEMIC_FERIOD_DESC     In ACADEMIC_FERIOD_DESC     In ACADEMIC_FERIOD_DESC     In ACADEMIC_FERIOD_DESC     In ACADEMIC_FERIOD_DESC     In ACADEMIC_FERIOD_DESC |            | Summary              |                      | <total<br>(TOTAL_CREDITS)&gt;</total<br> |                                               |  |  |  |
| Gring Academic Study     Gring Bacademic Study     Gring Bacademic Study     Gring Bacademic Study     Forectiles - □ List Column Body                           | <b>_</b>   |                      |                      |                                          |                                               |  |  |  |
| Conditional                                                                                                    | <b>_</b>   |                      |                      |                                          |                                               |  |  |  |
| Conditional Styles                                                                                                    |            |                      |                      |                                          |                                               |  |  |  |
| Text Source Variable                                                                                                    |            |                      |                      |                                          |                                               |  |  |  |
| Text Source                                                                                                    |            |                      |                      |                                          |                                               |  |  |  |
| Source Type Data Item Value                                                                                                    |            |                      |                      |                                          |                                               |  |  |  |
| Data Item Value IOTAL_CREDITS                                                                                                    |            |                      |                      |                                          |                                               |  |  |  |
| Data Format                                                                                                    |            |                      |                      |                                          |                                               |  |  |  |
| Drill-Through Definitions                                                                                                    |            |                      |                      |                                          |                                               |  |  |  |
| Group Span                                                                                                    |            |                      |                      |                                          |                                               |  |  |  |
| Box                                                                                                    |            |                      |                      |                                          |                                               |  |  |  |
|                                                                                                    |            |                      |                      |                                          |                                               |  |  |  |
|                                                                                                    |            | 🖩 Date               |                      | D 1                                      | Ime                                           |  |  |  |
| Done                                                                                                    |            |                      |                      | 🗸 Trusted sites                          | <b>€</b> 100% - "∷                            |  |  |  |

- 5. Highlight TOTAL\_CREDITS and click the Aggregate icon on the toolbar
- 6. Select **Total**
- 7. Run the report

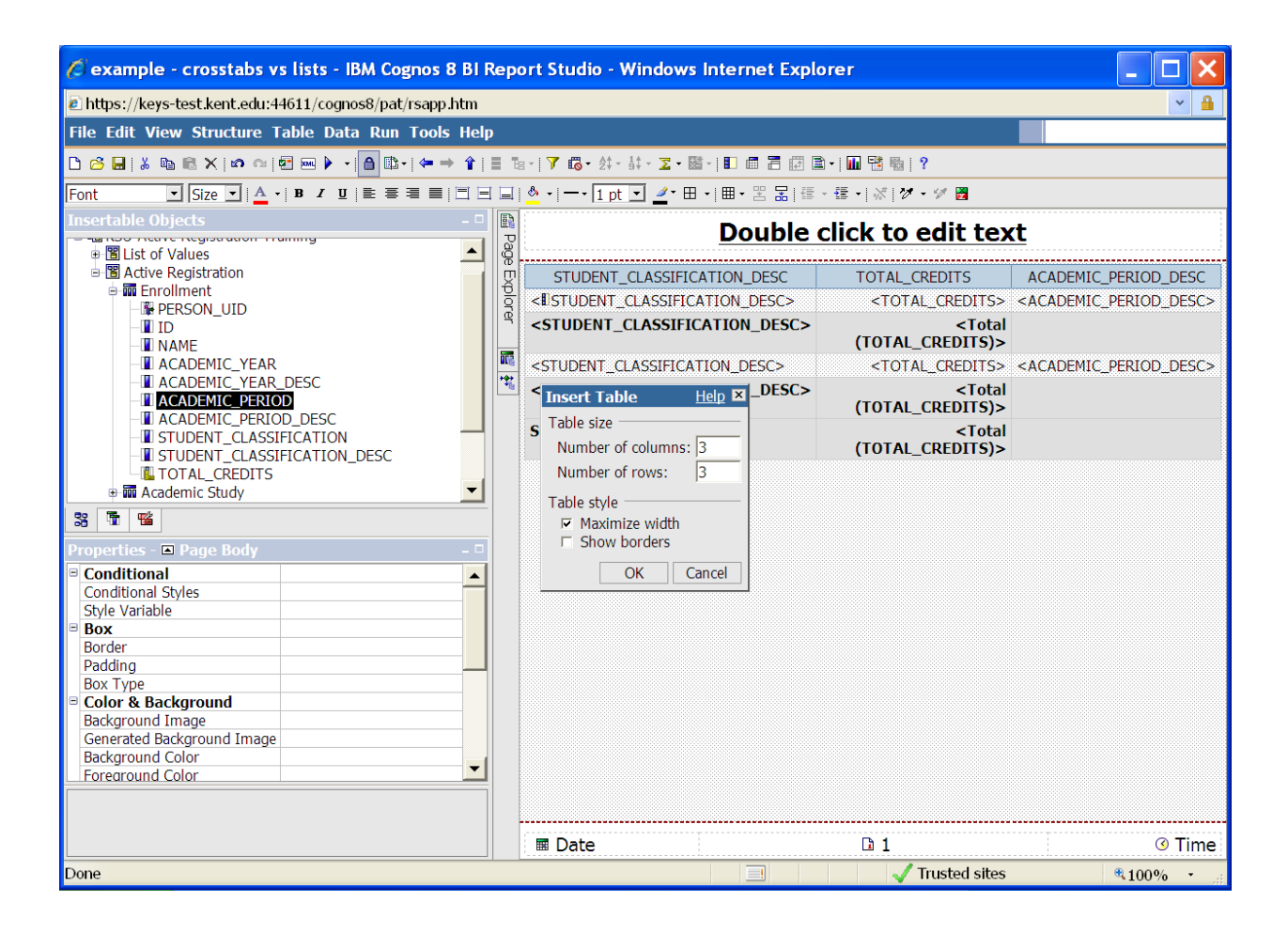

8. Highlight the area under the List. From the Menu Bar, insert a table; 3 columns & 3 rows.

| 🖉 example - crosstabs vs lists* - IBM Cognos 8 BI                                  | Rep  | oort Studio - Windows Internet Exp                          | olorer                                        |                                               |         |                                               |
|------------------------------------------------------------------------------------|------|-------------------------------------------------------------|-----------------------------------------------|-----------------------------------------------|---------|-----------------------------------------------|
| 🖻 https://keys-test.kent.edu:44611/cognos8/pat/rsapp.htm                           |      |                                                             |                                               | ✓ <sup>4</sup>                                |         |                                               |
| File Edit View Structure Table Data Run Tools Help                                 | •    |                                                             |                                               |                                               |         |                                               |
| 🗅 🙆 🔜   🌡 🐚 🎕 🗙 📭 🏫 🌆 🗺 💌 🕨 🔹 🏠 🕼 •   🖛 🔶 🁔                                        | i ta | ▼ 65・計・Σ・醫・  □ @ 금 @ [                                      | 🗈 •   📶 📑 🌇   ?                               |                                               |         |                                               |
| Font Size Size B I E E E E E                                                       |      | <u> </u>                                                    | · 镭 ·   ぷ   グ · ジ 図                           |                                               |         |                                               |
| Insertable Objects - D                                                             | Pa   | Double                                                      | click to edit                                 | text                                          |         |                                               |
| B 🖺 List of Values     B Active Registration                                       | le - |                                                             |                                               |                                               |         |                                               |
|                                                                                    | plor | STUDENT_CLASSIFICATION_DESC                                 | TOTAL_CREDITS                                 | ACADEMIC_PERIOD_DESC                          |         |                                               |
|                                                                                    | d, d | < STUDENT_CLASSIFICATION_DESC>                              | <total_credits></total_credits>               | <academic_period_desc></academic_period_desc> |         |                                               |
| NAME     ACADEMIC_YEAR     ACADEMIC_YEAR     ACADEMIC_YEAR DESC                    |      | <student_classification_desc></student_classification_desc> | <total<br>(TOTAL_CREDITS)<br/>&lt;</total<br> |                                               |         |                                               |
|                                                                                    |      | <student_classification_desc></student_classification_desc> | <total_credits></total_credits>               | <academic_period_desc></academic_period_desc> |         |                                               |
| ACADEMIC_PERIOD_DESC     II STUDENT_CLASSIFICATION     STUDENT_CLASSIFICATION_DESC |      | <student_classification_desc></student_classification_desc> | <total<br>(TOTAL_CREDITS)<br/>&gt;</total<br> |                                               |         |                                               |
|                                                                                    |      |                                                             | -                                             | -                                             | Summary | <total<br>(TOTAL_CREDITS)<br/>&lt;</total<br> |
| Properties - 0                                                                     |      |                                                             |                                               |                                               |         |                                               |
|                                                                                    |      |                                                             |                                               |                                               |         |                                               |
|                                                                                    | -    | I Date                                                      | L 1                                           | ③ Time                                        |         |                                               |
| Done                                                                               |      |                                                             | 🗸 Trusted                                     | sites 🔍 100% - 🛒                              |         |                                               |

9. Highlight the List. Change the Property to List. Drag the List to the first column.

| 🖉 example - crosstabs vs lists* - IBM Cognos 8 I                                                                                                    | Bl Report Studio - Windows Internet Expl                                                                                                    | orer 🗧              |                 |
|----------------------------------------------------------------------------------------------------|----------------------------------------------------------------------------------------------------|---------------------|-----------------|
| lttps://keys-test.kent.edu:44611/cognos8/pat/rsapp.htm                                                                                                    | n                                                                                                    |                     | ~ 🔒             |
| File Edit View Structure Table Data Run Tools He                                                                                                    | elp                                                                                                    |                     |                 |
| 🗅 🔗 🖬   🌡 🖻 🛍 🗙   🖍 ལ   🖉 🔤 🕨 🔹 🔺 🏠 🗈 -   👉 🔶 🕯                                                                                                    | 1   ■ ™   ▼ 悶 • ☆ • ☆ • ⊠ • ⊠ •   ■ ■ = = 0                                                                                                    | ) •   🌆 😤 🍓   ?     |                 |
| Font Size V A V B I U E E E E                                                                                                    | ∃ ⊒   🎂 •   ━ • 1 pt 🔽 🚄 • 🖽 •   ▦ • 😤 🛣   를 •                                                                                                    | - 彊 •   ぷ   び • ジ 📓 |                 |
| Insertable Objects Insertable Objects Insertable Objects Insertable Objects Insertable Objects Insertable Objects Insertable Objects Insertable Objects Insertable Objects Insertable Objects Insertable Objects Insertable Objects Insertable Objects Insertable Objects Insertable Insertable Insertab | Image: Constraint of the sector of the sector of the se | Rows     Measures   |                 |
| Group Span STUDENT_CLASSIFICAT                                                                                                    | -                                                                                                    |                     |                 |
|                                                                                                    |                                                                                                    |                     |                 |
|                                                                                                    |                                                                                                    |                     | ······ <b>–</b> |
|                                                                                                    |                                                                                                    |                     | •               |
| Done                                                                                                    |                                                                                                    | Trusted sites 🔍 100 | )% • "i         |

10. From the toolbox, drag a Crosstab to the third column.

| 🖉 example - crosstabs vs lists* - IBM Cognos 8 B         | l Re     | port Stu  | dio - Windows Int                                  | ernet Explorer                                |                          |                         |
|----------------------------------------------------------|----------|-----------|----------------------------------------------------|-----------------------------------------------|--------------------------|-------------------------|
| E https://keys-test.kent.edu:44611/cognos8/pat/rsapp.htm |          |           |                                                    |                                               |                          | × 🔒                     |
| File Edit View Structure Table Data Run Tools He         | lp       |           |                                                    |                                               |                          |                         |
| D 😕 🖬   % 🗈 🛍 X   ∞ ∞   🕾 📼 🕨 -   🔒 🗈 -   ⇐ → 👔          | 1 🔳 1    | e   7 🐻   | • 20 - 10 - 20 - 10                                | ] 🖩 🗃 🗊 🗟 •   📶 😤 🌆   ?                       |                          |                         |
| Font Size V A V B Z U E E E E []                         |          | 🌺 •   — - | • 1 pt 💌 🚄 • 🖽 •   🏛                               | • ≌ 묾 ≣ · ≣ ·  ∛  ♥ • ♥                       | ž                        |                         |
| Insertable Objects – 🛛                                   |          |           | Do                                                 | uble click to edit                            | text                     | <b>_</b>                |
| Calculated Member                                        | J        |           | <u> </u>                                           |                                               |                          |                         |
| Calculated Measure                                       | ı Üğ     | 1         |                                                    |                                               |                          |                         |
| A Set Expression                                         | ļļģ      | DESC      | TOTAL_CREDITS                                      | ACADEMIC_PERIOD_DESC                          |                          |                         |
| 🖬 Intersection (Tuple)                                   | <u>۹</u> | DESC>     | <total_credits></total_credits>                    | <academic_period_desc></academic_period_desc> |                          | <u> </u>                |
| Real Query Calculation                                   | 100      | _DESC>    | <total< td=""><td></td><td></td><td></td></total<> |                                               |                          |                         |
| 🛱 Layout Calculation                                     | ++++     | -         | (TOTAL_CREDITS)                                    |                                               |                          |                         |
| 🗷 Image                                                  |          | ESC>      |                                                    |                                               |                          |                         |
| Crosstab Space                                           |          | DESC>     |                                                    | CACADENIC_FERIOD_DESC>                        |                          |                         |
| Crosstab Space (with fact cells)                         |          | _02302    | (TOTAL_CREDITS)                                    |                                               | <ul> <li>POWS</li> </ul> |                         |
| III Crosstah                                             |          |           | >                                                  |                                               |                          |                         |
|                                                          |          |           | <total< td=""><td></td><td></td><td></td></total<> |                                               |                          |                         |
| 33 T 🖷                                                   | _        |           | (TOTAL_CREDITS)                                    |                                               |                          |                         |
| Properties - 🛋 Crosstab 🛛 – 🗆                            |          |           |                                                    |                                               |                          |                         |
| 🖻 Conditional 🗛                                          | 1        |           |                                                    |                                               |                          |                         |
| Conditional Styles                                       | 1        |           |                                                    |                                               |                          |                         |
| Style Variable<br>Render Variable                        |          |           |                                                    |                                               |                          |                         |
| No Data Contents No                                      | -        |           |                                                    |                                               |                          |                         |
| B Data                                                   |          |           |                                                    |                                               |                          |                         |
| Query Query1                                             |          |           |                                                    |                                               |                          |                         |
| Master Detail Relationships                              |          |           |                                                    |                                               |                          |                         |
| Suppression                                              |          |           |                                                    |                                               |                          |                         |
| Default Measure                                          | d -      |           |                                                    |                                               |                          |                         |
| General                                                  |          |           |                                                    |                                               |                          |                         |
| Query                                                    |          |           |                                                    |                                               |                          |                         |
|                                                          |          |           |                                                    |                                               |                          |                         |
|                                                          |          |           |                                                    |                                               |                          |                         |
| Done                                                     |          |           |                                                    | 📃 🗸 Trust                                     | ed sites                 | <sup>®</sup> 100% ▪ ,;; |

11. Change the Property of the crosstab to Crosstab and change the Query to Query1.

| 🖉 example - crosstabs vs lists* - IBM Cognos 8 BI                                            | Report 9 | Studio - W         | indows Internet Explorer                                                  |                         | _ 🗆 🗙                                   |
|----------------------------------------------------------------------------------------------|----------|--------------------|---------------------------------------------------------------------------|-------------------------|-----------------------------------------|
| lttps://keys-test.kent.edu:44611/cognos8/pat/rsapp.htm                                       |          |                    |                                                                           |                         | ✓ <u>▲</u>                              |
| File Edit View Structure Table Data Run Tools Help                                           | p        |                    |                                                                           |                         |                                         |
|                                                                                              | E Teriy  | · 雨 - 社 - 社        | - 🛛 - 🕅 - I 🗊 📾 - I 🖬 😫                                                   | <b>R</b> 1 9            |                                         |
|                                                                                              |          |                    |                                                                           | * : <b>74</b> _ (26 )20 |                                         |
|                                                                                              |          | • <u>  1 pt •</u>  | □ ·   ⊞ · ≥ å   % · # ·   %                                               |                         |                                         |
| Insertable Objects – 🗆                                                                       | D D      | ouble c            | lick to edit text                                                         |                         | <u> </u>                                |
| Query1  Gamma CLASSIFICATION_DESC  TOTAL_CREDITS  ACADEMIC_PERIOD_DESC  Total(TOTAL_CREDITS) |          | D_DESC><br>D_DESC> | TOTAL_CREDITS<br><#STUDENT_CLASSIFICATION_D<br><#STUDENT_CLASSIFICATION_D | <#ACADEMIC_PE<br>DESC#> | RIOD_DESC#> <#/<br><#1234#><br><#1234#> |
| 33 1 1                                                                                       |          |                    |                                                                           |                         |                                         |
| Properties - 🗖 Crosstab Node Member 🛛 – 🗆                                                    |          |                    |                                                                           |                         |                                         |
|                                                                                              |          |                    |                                                                           |                         |                                         |
|                                                                                              |          |                    |                                                                           |                         |                                         |
| Done                                                                                         |          |                    |                                                                           | 🗸 Trusted sites         | ₹100% ·                                 |

12. Open Query1. Drag TOTAL\_CREDITS to the measures section. Drag STUDENT\_CLASSIFICATION\_DESC to the rows section. Drag ACADEMIC\_PERIOD\_DESC to the columns section.

| 🖉 example - crosstabs vs lists* - IBM Cognos 8 BI Report Studio - Windows Internet Explorer                                                                                           |             |                                     |                          |                             |               |     |  |  |
|----------------------------------------------------------------------------------------------------|-------------|-------------------------------------|--------------------------|-----------------------------|---------------|-----|--|--|
| 🔊 https://keys-test.kent.edu:44611/cognos8/pat/rsapp.htm                                                                                                    |             |                                     |                          |                             |               |     |  |  |
| File Edit View Structure Table Data Run Tools Hel                                                                                                    | p           |                                     |                          |                             |               |     |  |  |
| D 🔗 🖬 👗 🖻 🛍 X 🖙 ལ། 🕾 🕨 🕨 - 🚹 🗈 - (⇐ → 🛊                                                                                                    | ≡ 1         | ╘╴│ 🍞 🐻 • ᢓ‡ • ी‡ - 🔽 • 🖾 -   🗉 🗐 🖥 | i 🗊 🗈 🛛 🖬 📑 🌇   ?        |                             |               |     |  |  |
| Font Vize VAVB I UE = = = =                                                                                                    |             | & 1 pt - Aggregate                  |                          |                             |               |     |  |  |
| Insertable Objects                                                                                                    |             |                                     |                          |                             |               |     |  |  |
| R ■ 0 uerv1                                                                                                    | Pa          | to edit text                        |                          |                             |               |     |  |  |
| Total_CREDITS     Total_CREDITS     Total_CREDITS     Total_CREDITS     Total(TOTAL_CREDITS)     Total(TOTAL_CREDITS)     Total(TOTAL_CREDITS)     Total(STUDENT_CLASSIFICATION_DESC) | ge Explorer |                                     |                          |                             |               |     |  |  |
| - Total(ACADEMIC_PERIOD_DESC)                                                                                                    | 100<br>141  | TOTAL_CREDITS                       | <#ACADEMIC_PERIOD_DESC#> | <#Total<br>(ACADEMIC_<br>#> | PERIOD_       | DE: |  |  |
|                                                                                                    |             | STUDENT_CLASSIFICATION_DESC#>       | <#1234#>                 |                             | <#1           | 234 |  |  |
|                                                                                                    |             | Total<br>UDENT_CLASSIFICATION_DESC) | <#1234#>                 |                             | <#1           | 234 |  |  |
| 33 🖫 📽                                                                                                    | -           |                                     |                          |                             |               |     |  |  |
| Properties - Crosstab Node Member – D                                                                                                    |             |                                     |                          |                             |               |     |  |  |
| Conditional Styles Style Variable Text Source Variable Text Source Variable                                                                                                    |             |                                     |                          |                             |               |     |  |  |
| Source Type Member Caption                                                                                                    |             |                                     |                          |                             |               |     |  |  |
| Data     Sorting     Data Item     ACADEMIC PERIOD DESC                                                                                                    |             |                                     |                          |                             |               |     |  |  |
| Data Format                                                                                                    |             |                                     |                          |                             |               |     |  |  |
| Drill-Through Definitions<br>Properties                                                                                                    |             |                                     |                          |                             |               |     |  |  |
|                                                                                                    |             |                                     |                          |                             |               | 🗸   |  |  |
|                                                                                                    |             | •                                   |                          |                             |               |     |  |  |
| Done                                                                                                    |             |                                     | 🗸 Trusted sites          |                             | <b>\$100%</b> | •   |  |  |

- 13. Highlight STUDENT\_CLASSIFICATION\_DESC and click the Aggregate Icon; select **Total**. Highlight ACADEMIC\_PERIOD\_DESC and click the Aggregate Icon.
- 14. Run the report.